## KANKAKEE COUNTY COURTHOUSE REMOTE COURT INSTRUCTIONS FOR PARTICIPANTS

Civil cases may be conducted via Zoom Video conferencing. Limited Criminal and Traffic cases can be conducted by Zoom. See Administrative Order 2023-2 – Remote Appearances. Zoom is free and can be used with a desk or laptop computer, smart phone or tablet with a camera or a landline phone. Instructions are below.

Please contact the appropriate judge's clerk to schedule your cases via Zoom:

| Judge Claudio – Brianna- 815-936-5730   | Judge Jones – Jeanna- 815-936-5703      |
|-----------------------------------------|-----------------------------------------|
| Judge Cunnington – Shavon- 815-936-5726 | Judge Nicholson – Amie - 815-936-5702   |
| Judge Dickenson – Lisa- 815-936-5706    | Judge Parkhurst – Trisha - 815-936-5740 |
| Judge Drew – Merita- 815-936-5704       | Judge Purcell – Jana – 815-936-5739     |
| Judge Elliott – Shelby- 815-936-5705    | Judge Sliwinski – Troy- 815-936-5741    |

## Meeting ID

The Zoom meeting ID number for each Judge is listed below and will always remain the same. You may login early and wait for the judge to start the meeting (you may be in a waiting room until admitted).

| Judge Claudio                                                                |                                                                                  | Judge Jones                                                                                          |                                                      |
|------------------------------------------------------------------------------|----------------------------------------------------------------------------------|----------------------------------------------------------------------------------------------------|------------------------------------------------------|
| Procedure to using a computer<br>with a camera & microphone:                 | Procedure to u<br>phone:                                                         | sing Zoom on cell                                                                                    | Procedure for using Zoom on a landline or cellphone: |
| <ol> <li>Go to Zoom.us/join.</li> <li>Type your meeting ID and</li> </ol>    | 1. Download t<br>your cell ph                                                    | Download the Zoom app on<br>your cell phone. 1. Dial the below US dial-in<br>number:<br>312-626-6799 |                                                      |
| clickJoin.                                                                   | <ol><li>Open the app and tap "Sign<br/>up" (by following the prompts).</li></ol> |                                                                                                    | 2. When prompted, input the                          |
| If you do not have Zoom installed,<br>click on "download and run             | 3. Tap "Join".                                                                   |                                                                                                    | followed by the pound key<br>(#)                     |
| install.                                                                     | <ol> <li>Input your n</li> <li>Tap "Join w</li> </ol>                            | ith video".                                                                                          | 3. No Password is required.                          |
| 4. Click "Join Meeting".                                                     | 6. Tap "call us                                                                  | ing internet audio".                                                                                 |                                                      |
| face. Click "join with video".                                               | 7. Tap anywhe<br>make the he                                                     | ere on the screen to<br>eader bars appear.                                                           |                                                      |
| <ol><li>Message will appear, click "join<br/>with computer audio".</li></ol> |                                                                                  |                                                                                                    |                                                      |

The Judge may mute participants until their case is called.

All parties MUST enter their first and last names to identify themselves.

Failure to appear whether through the Zoom call or in person, may result in a default being entered against you.